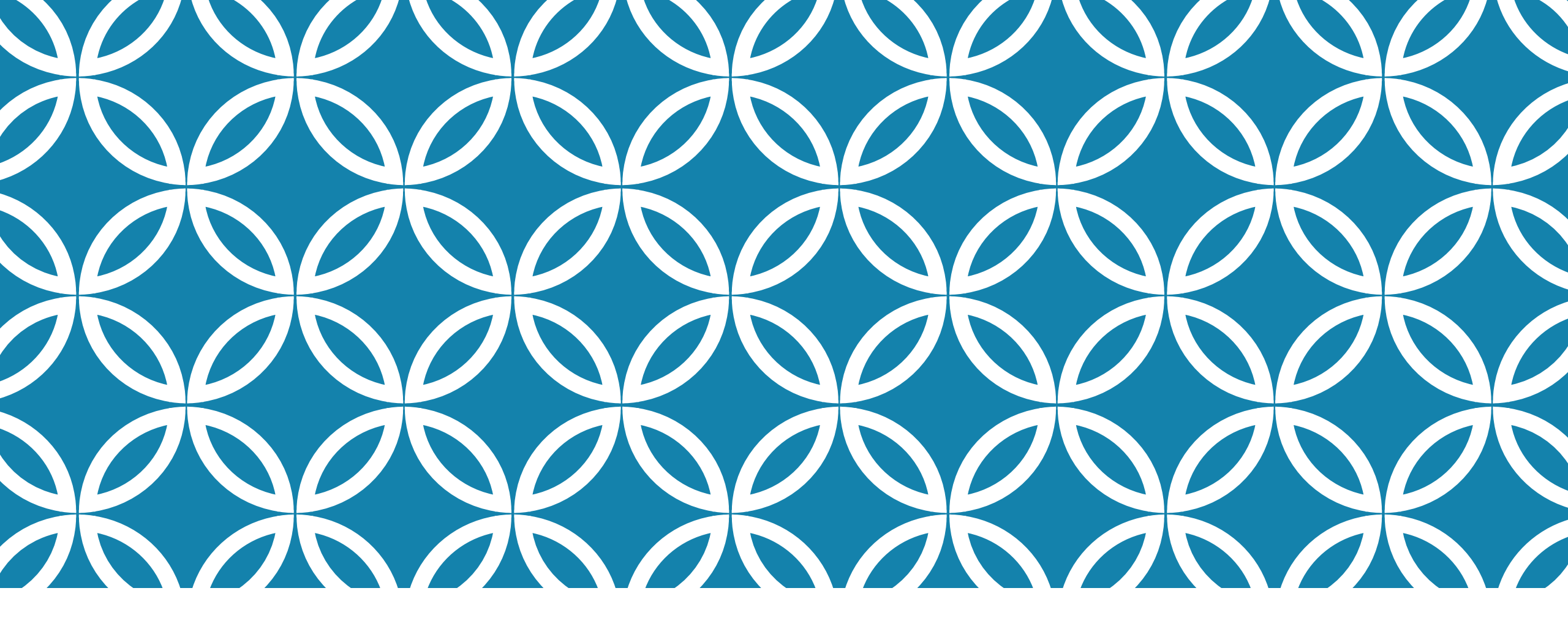

### PANDUAN PEMBAHARUAN PROFIL SINTA (PART-1: MENCARI ID-GARUDA)

Pusat Publikasi Ilmiah @April 2022

### LANGKAH UPDATE PROFIL SINTA (GARUDA-ID DAN PUBLONS-ID)

- 1. Membuat/Mencari Garuda-ID
- 2. Membuat/Profil Publons-ID
- 3. Meperbaharui Profil Sinta (Garuda-ID dan Publons-ID)

Jika bapak/ibu telah memiliki artikel yang terbit di jurnal nasional dan terindeks di portal Garuda (<u>https://garuda.kemdikbud.goid</u>), maka bapak/ibu secara otomatis sudah memiliki Garuda-ID.

Untuk menemukan Garuda-iD, bapak/ibu dapat mengikuti langkah berikut:

• Kunjungi situs portal Garuda (<u>https://garuda.kemdikbud.goid</u>).

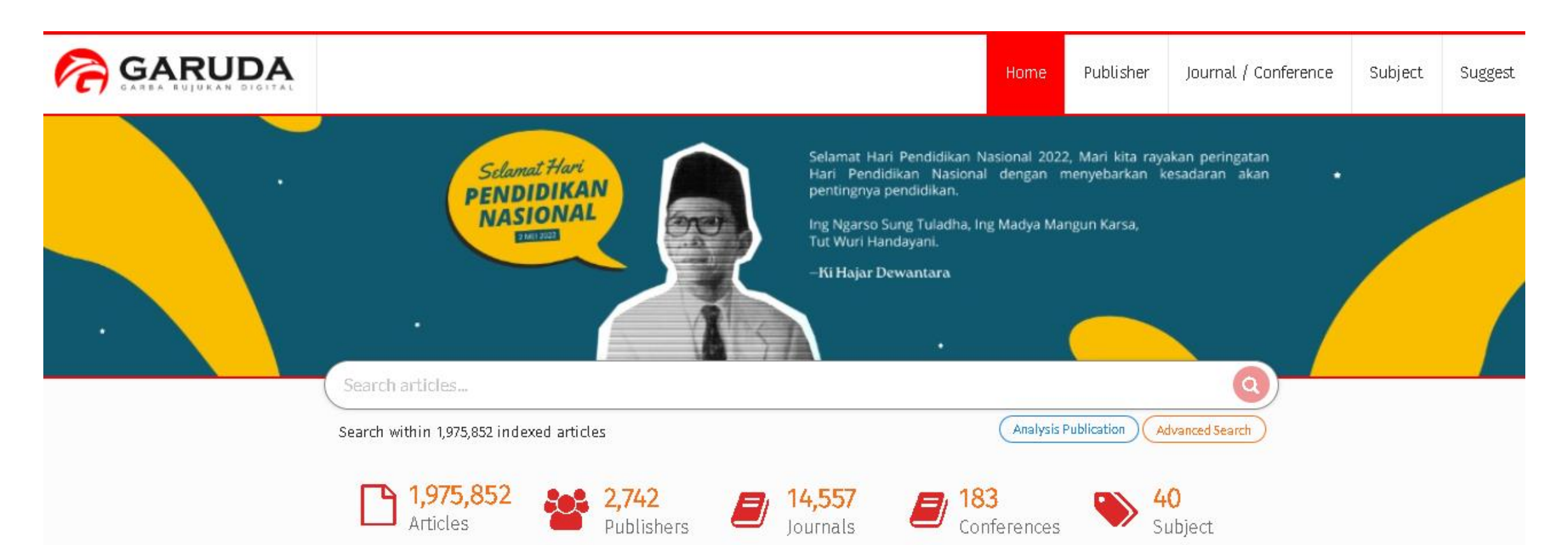

• Klik Advance Search

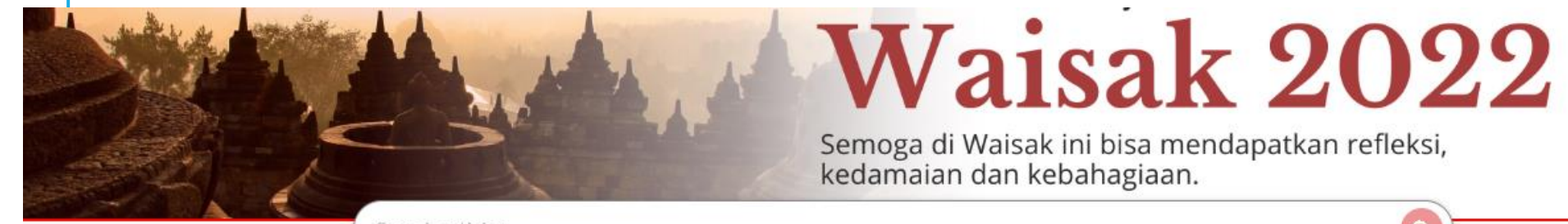

| Search within 1,975,844 indexed articles |                             | Analysis Publication Advanced Search |
|------------------------------------------|-----------------------------|--------------------------------------|
| <b>Q</b> Documents                       | Journals Publishers Authors |                                      |
| Search by                                | Source Title                |                                      |
| Title                                    | ▼ Source Title              |                                      |
| Publisher                                |                             |                                      |
| Publisher Name                           |                             |                                      |
| PDF Only                                 |                             |                                      |
|                                          | 1                           |                                      |

• Klik "authors" untuk mencari berdasarkan nama author.

| Search articles                                       |                                      |  |  |  |
|-------------------------------------------------------|--------------------------------------|--|--|--|
| Search within 1,975,852 indexed articles              | Analysis Publication Advanced Search |  |  |  |
| <b>Q</b> Documents Journals Publishers <b>Authors</b> |                                      |  |  |  |
| Author Name                                           |                                      |  |  |  |
| Setíyo Gunawan                                        |                                      |  |  |  |
| Affiliation                                           |                                      |  |  |  |
| Affiliation Name                                      |                                      |  |  |  |
| Institut Tekknologi Sepuluh Nopember                  | Search                               |  |  |  |

- Isi kata pencarian (nama dan afiliasi) dengan data yang bersesuaian.
- Klik "Search"

# MEMBUAT/MENCARI GARUDA-ID

 Sistem akan menampilkan hasil pencarian.

| SEARCH AU | THORS                                                     |                                                     | 22 AUTHORS       |
|-----------|-----------------------------------------------------------|-----------------------------------------------------|------------------|
|           | Authors Results                                           |                                                     |                  |
|           | Author Name                                               | Affiliation                                         |                  |
|           | Setiyo Gunawan                                            | Affiliation Name                                    | Search           |
|           | 10 - Per Page                                             |                                                     | « 1 2 3 »        |
|           | Search results for "Setiyo Gunawan" : 22 Authors          |                                                     |                  |
|           | Setiyo Gunawan<br>Department of Chemical Engineering, Fac | culty of Industrial Technology, Sepuluh Nopember II | nstitute of Docs |

 Jika hanya terdapat satu profil yang sesuai, bapak/ibu dapat klik pada nama profil yang berseusian.

# MEMBUAT/MENCARI GARUDA-ID

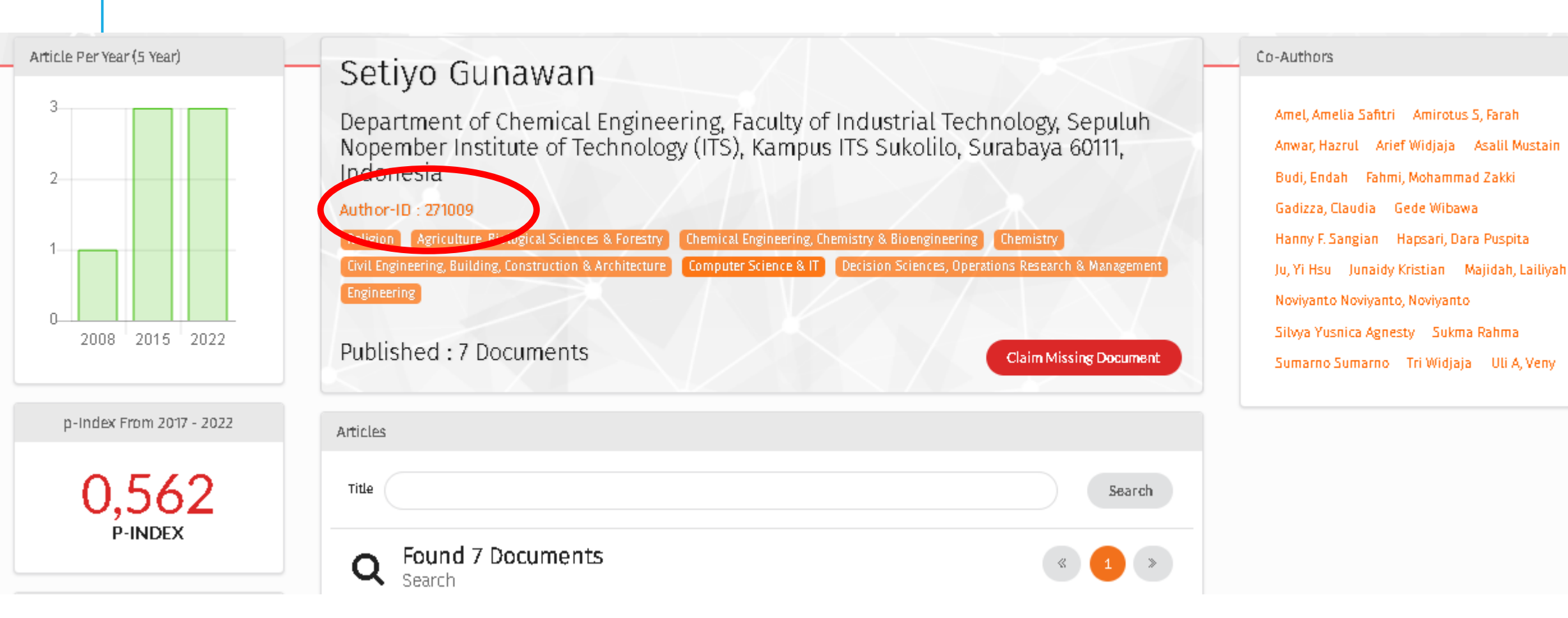

Garuda-ID bapak/ibu tercantum di bagian yang dilingkari merah

### MENCARI GARUDA-ID: MERGING PROFILE

 Jika terdapat beberapa profil, bapak/ibu dapat menggabungkan terlebih dahulu, dengan mencentang profil yang hendak digabung.

| Author N | ame                                                                                                    | Affiliation                                               |                  |  |  |
|----------|----------------------------------------------------------------------------------------------------|-----------------------------------------------------------|------------------|--|--|
| Setiyo   | o Gunawan                                                                                                    | Affiliation Name Search                                   |                  |  |  |
| 10       | ✓ Per Page                                                                                                    | ٩ 1                                                       | 2 3 >            |  |  |
| Sear     | ch results for "Setiyo Gunawan" : 22 Authors                                                                                                    |                                                           |                  |  |  |
|          | <mark>Setiyo Gunawan</mark><br>Department of Chemical Engineering, Faculty of Industri<br>Technology (ITS), Kampus ITS Sukolilo, Surabaya 60111, | al Technology, Sepuluh Nopember Institute of<br>Indonesia | <b>7</b><br>Docs |  |  |
|          | <mark>Setiyo Gunawan</mark><br>Institut Teknologi Sepuluh Nopember Surabaya                                                                      |                                                           | <b>O</b><br>Docs |  |  |
|          | <mark>Setiyo Gunawan</mark><br>Department of Chemical Engineering,<br>In <i>s</i> titut Teknologi Sepuluh Nopember, Jalan Raya ITS,  Ca          | ampus ITS Sukolilo, Surabaya 60111                        | <b>O</b><br>Docs |  |  |
|          | <mark>Gunawan, Setiyo</mark><br>Institut Teknologi Sepuluh Nopember                                                                              |                                                           | <b>O</b><br>Docs |  |  |
|          | <mark>Budi, Gunawan Setiyo</mark><br>Universitas Muhammadiyah Jakarta                                                                            |                                                           | <b>1</b><br>Docs |  |  |
|          |                                                                                                    |                                                           |                  |  |  |

### MEMBUAT/MENCARI GARUDA-ID: MERGING PROFILE

| • | <mark>Gunawan, Setiyo</mark><br>Institut Teknologi Sepuluh Nopember Surabaya                                 | 0<br>Docs        |
|---|----------------------------------------------------------------------------------------------------|------------------|
|   | <mark>Gunawan, Setiyo</mark><br>Jurusan Teknik Kimia Institut Teknologi Sepuluh Nopember                     | <b>O</b><br>Docs |
| / | <mark>Gunawan, Setiyo</mark><br>Teknik Kimia Fakultas Teknologi Industri Institut Teknologi Sepuluh Nopember | 0<br>Docs        |
| - | <mark>Gunawan, Setiyo</mark><br>Departemen Teknik Kimia Institut Teknologi Sepuluh Nopember                  | 1<br>Docs        |

Kemudian klik tombol "Merge Authors Request/Exclude Article"

#### MERGE AUTHORS

### **MENCARI GARUDA-ID: MERGING PROFILE**

|           | Authors names                                                                                                    | will be mergered  |                                                                                                    |                                                       |                                    |                                          |  |
|-----------|----------------------------------------------------------------------------------------------------|-------------------|----------------------------------------------------------------------------------------------------|-------------------------------------------------------|------------------------------------|------------------------------------------|--|
|           | Author ID                                                                                                    | Author<br>Name    | Affiliation                                                                                                    |                                                       |                                    | Documents<br>Number                      |  |
|           | 271009                                                                                                    | Setiyo<br>Gunawan | Department of Chemical Engineering, Faculty of Industrial Technology, Sepul<br>Nopember Institute of Technology (ITS), Kampus ITS Sukolilo, Surabaya 6011<br>Indonesia |                                                       |                                    | y, Sepuluh<br>aya 60111, 7               |  |
|           | Merge Option                                                                                                    |                   |                                                                                                    |                                                       | •                                  | Pilih author-ID, nama, dan afiliasi yang |  |
| $\subset$ | Choose Author ID Choose Full Name                                                                                                    |                   |                                                                                                    |                                                       | akan dipertahankan sebagai profil. |                                          |  |
|           | 249559 - Daniel Oranova Siahaan                                                                                                    |                   |                                                                                                    |                                                       | •                                  | lsi email untuk verifikasi               |  |
|           | Choose Affiliation                                                                                                    |                   |                                                                                                    |                                                       |                                    |                                          |  |
|           | Informatics Department Institut TEknologi Sepuluh Nopember Indonesia                                                                                                    |                   |                                                                                                    | <ul> <li>Kemudian klik tombol "Send Reques</li> </ul> |                                    |                                          |  |
|           | Your email Re-type your email                                                                                                    |                   |                                                                                                    | Re-type your email                                    |                                    |                                          |  |
| .         | daniel@if.its.ac.id                                                                                                    |                   |                                                                                                    | daniel@if.its.ac.id                                   |                                    |                                          |  |
|           | <ul> <li>Reconstruction of Cassava and Sorghum Hours as A Staple Food in modelesia<br/>Gunawan, Setiyo; Aparamarta, Hakun Wirawasista; Darmawan, Raden; Qadariyah, Lailatul; Kuswandi, Kuswandi; Istianah, Nur;</li> <li>Pendampingan Produk UMKM di Sukolilo menuju Sertifikasi Halalan Thayyiban<br/>Ardhilla, Mohammad Fandy; Purwaningsih, Indriana; Hikam, Mochammad Ainun; Firmansyah, Awaludin Rauf; Wirawasista,<br/>Hakun; Qadariyah, Lailatul; Juwari, Juwari; Darmawan, Raden; Gunawan, Setiyo;</li> </ul> |                   |                                                                                                    |                                                       |                                    |                                          |  |
|           | Send Reque                                                                                                    |                   |                                                                                                    |                                                       |                                    |                                          |  |

 Setelah permohonan penggabungan diterima dan diselesaikan oleh pengelola Garuda, profil selesai digabungkan.

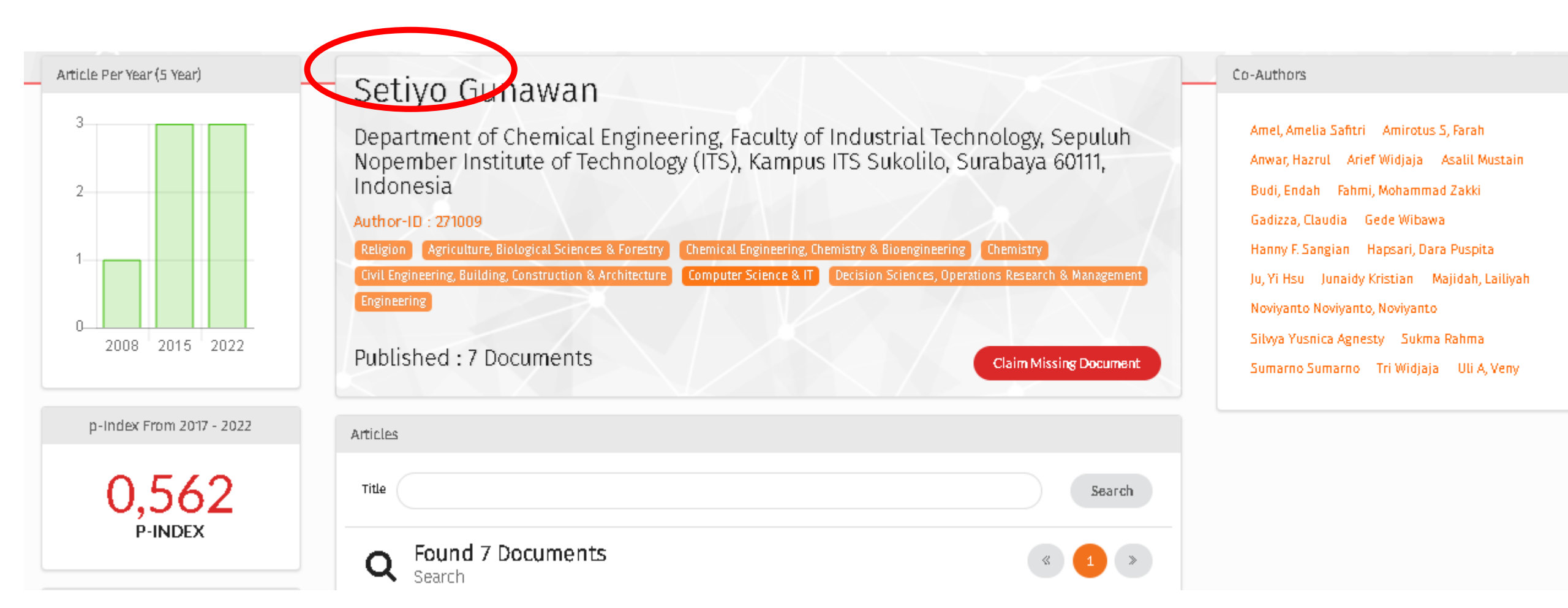

Jika bapak/ibu tidak dapat menemukan nama bapak/ibu dengan sebelumnya, akan tetapi bapak/ibu yakin telah memiliki artikel yang terbit pada jurnal nasional ber-ISSN (dan terdaftar di Garuda), Bapak/Ibu dapat

Untuk menemukan Garuda-iD, bapak/ibu dapat mengikuti langkah berikut:

- Kembali ke laman muka Garuda, (<u>https://garuda.kemdikbud.goid</u>).
- Kemudian ketikkan judul artikel dimaksud di bagian pencarian, dan tekan Enter.

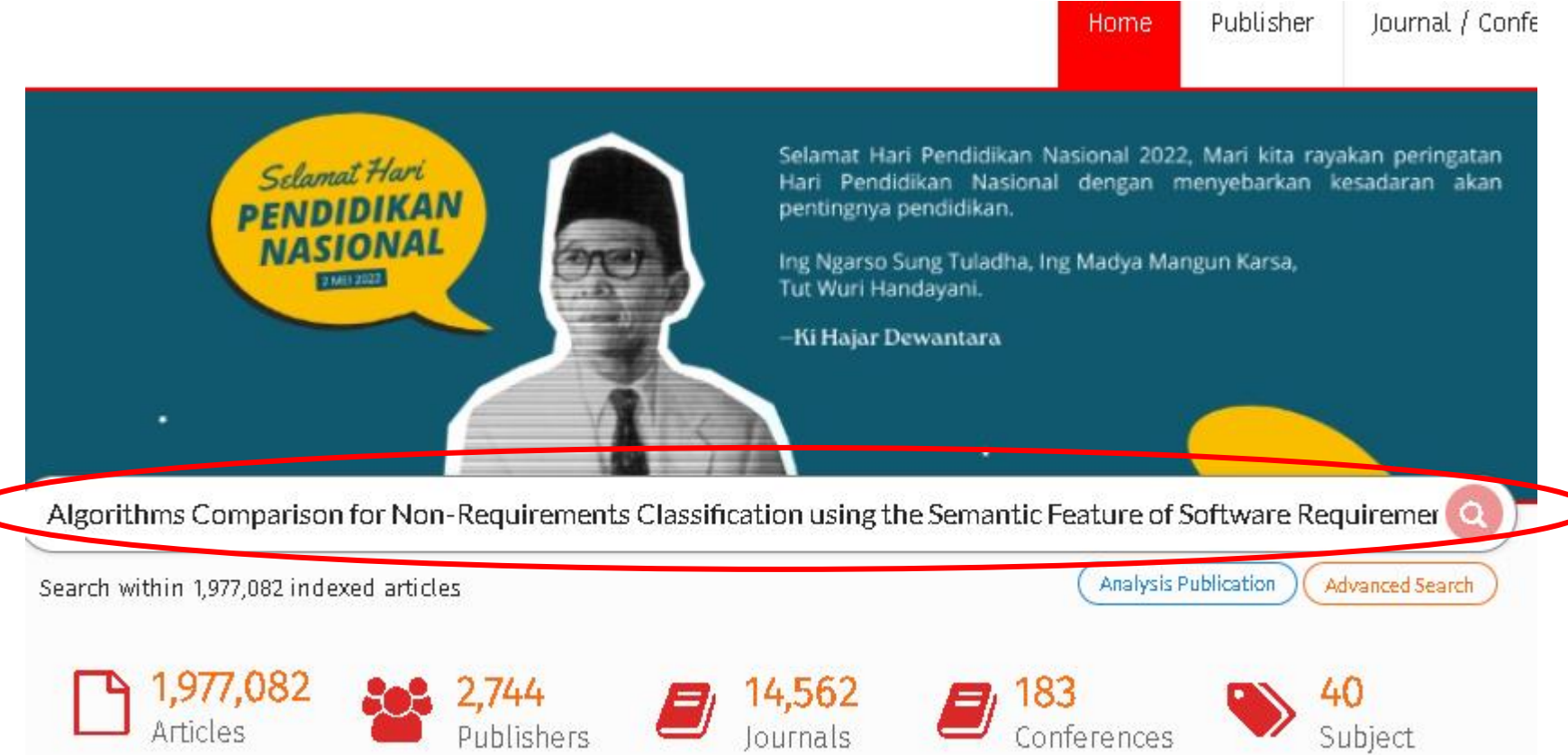

#### • Setelah menemukan nama yang bersesuaian, klik pada nama tersebut.

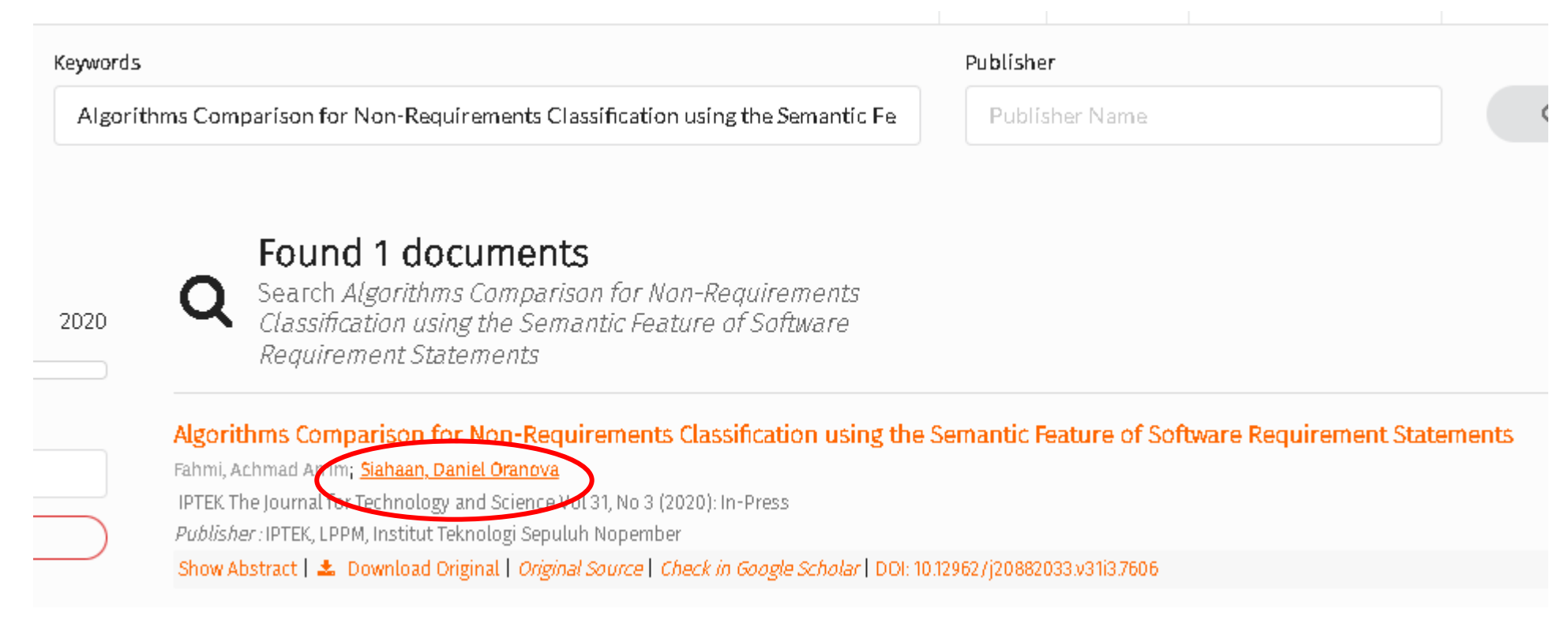

#### • Setelah menemukan nama yang bersesuaian, klik pada nama tersebut.

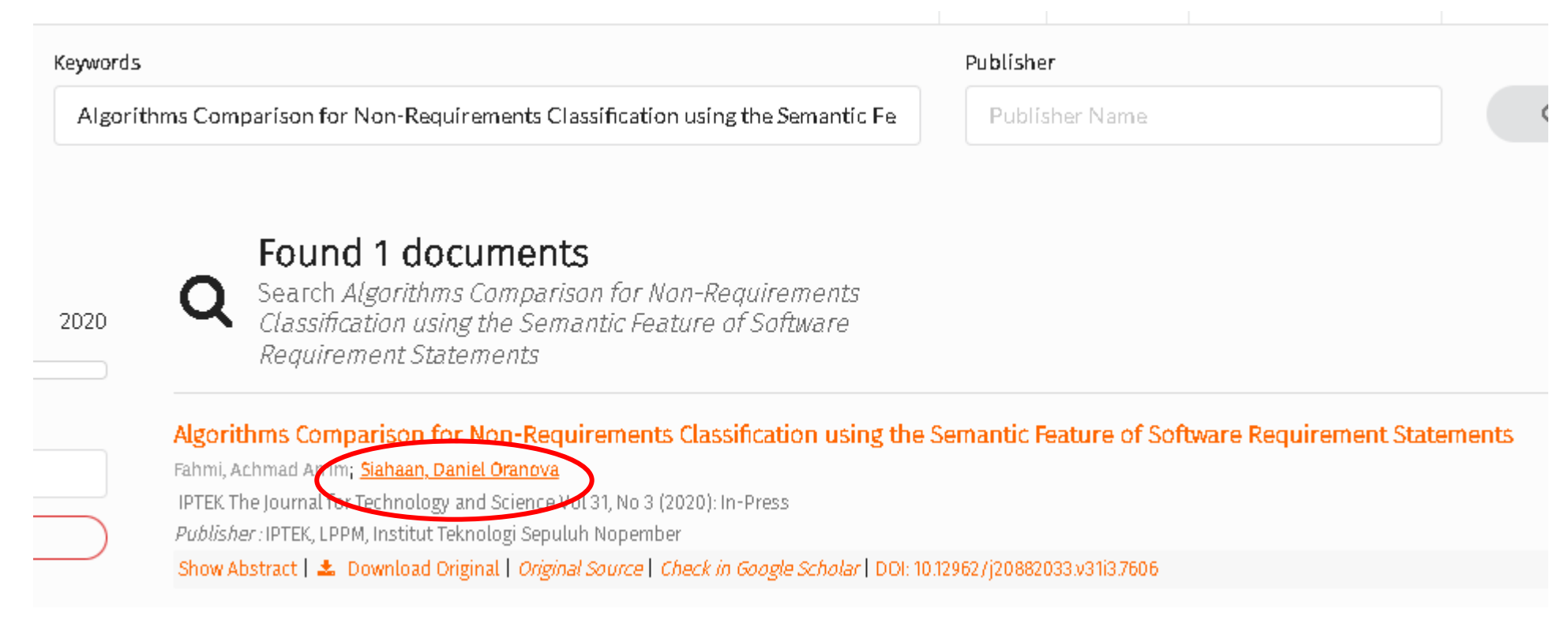

• Maka akan muncul laman seperti sebelumnya.

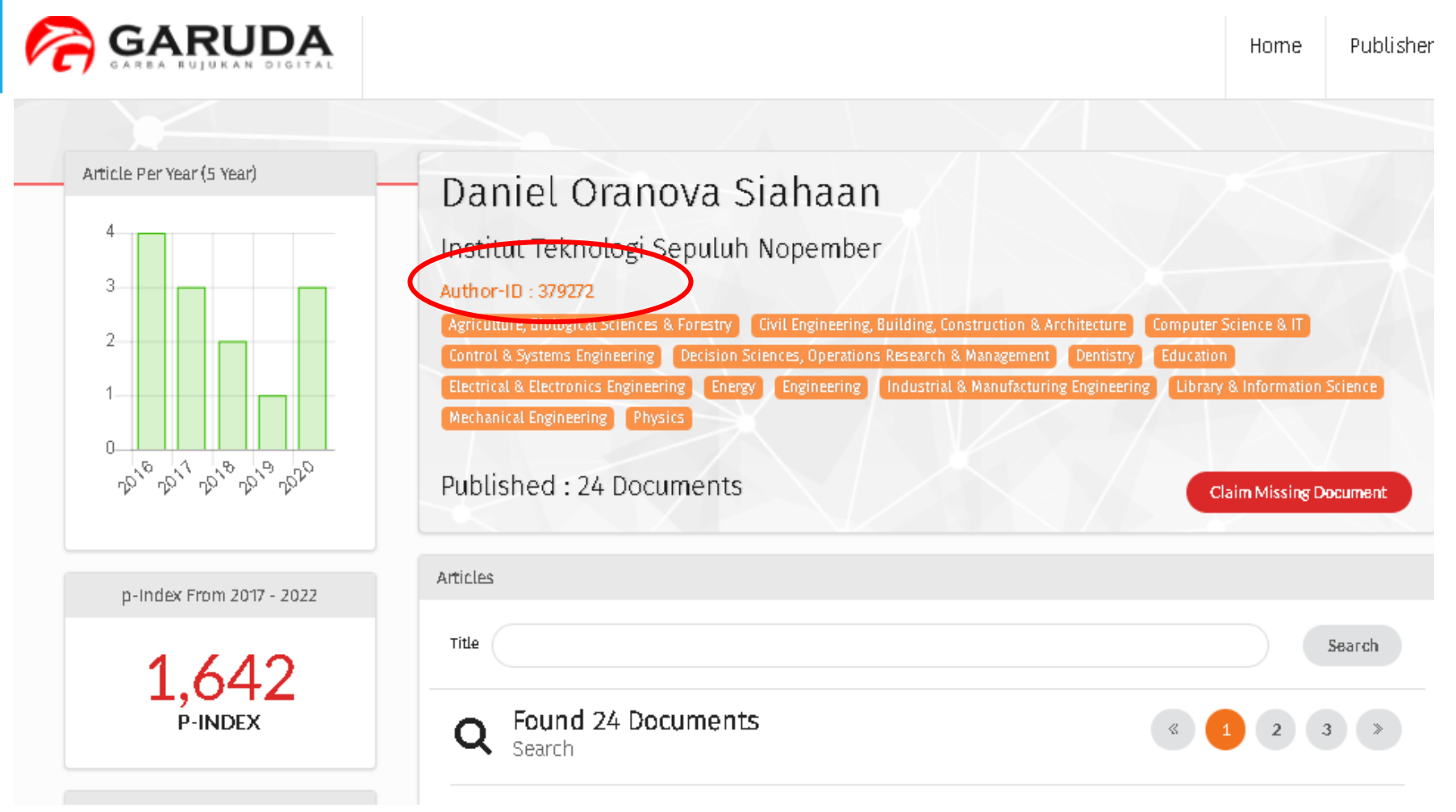

• Garuda-ID bapak/ibu tercantum di bagian yang dilingkari merah